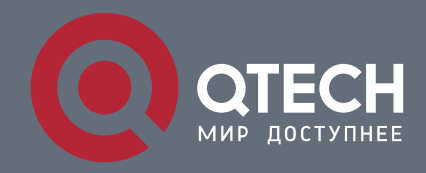

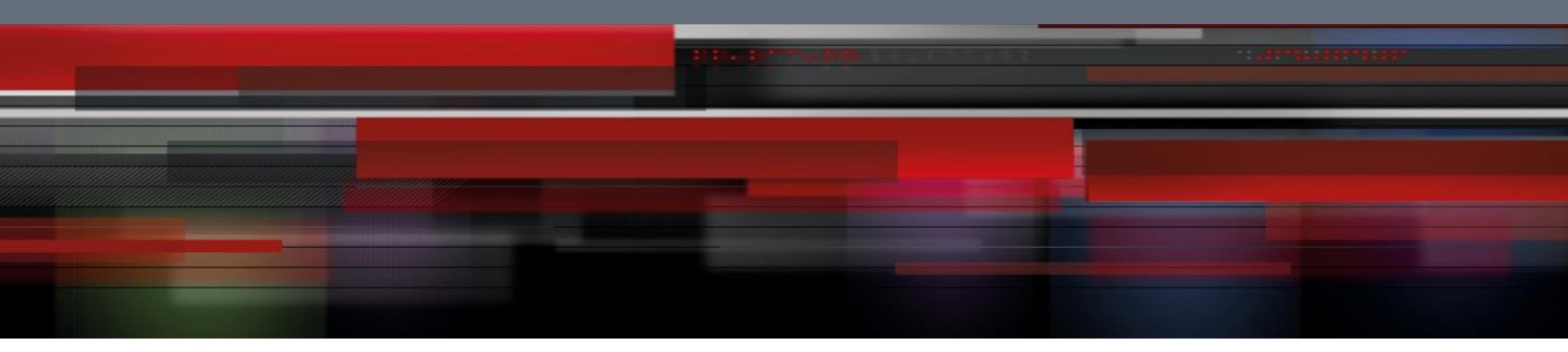

# Инструкция по настройке QWO-880-AC-CPE

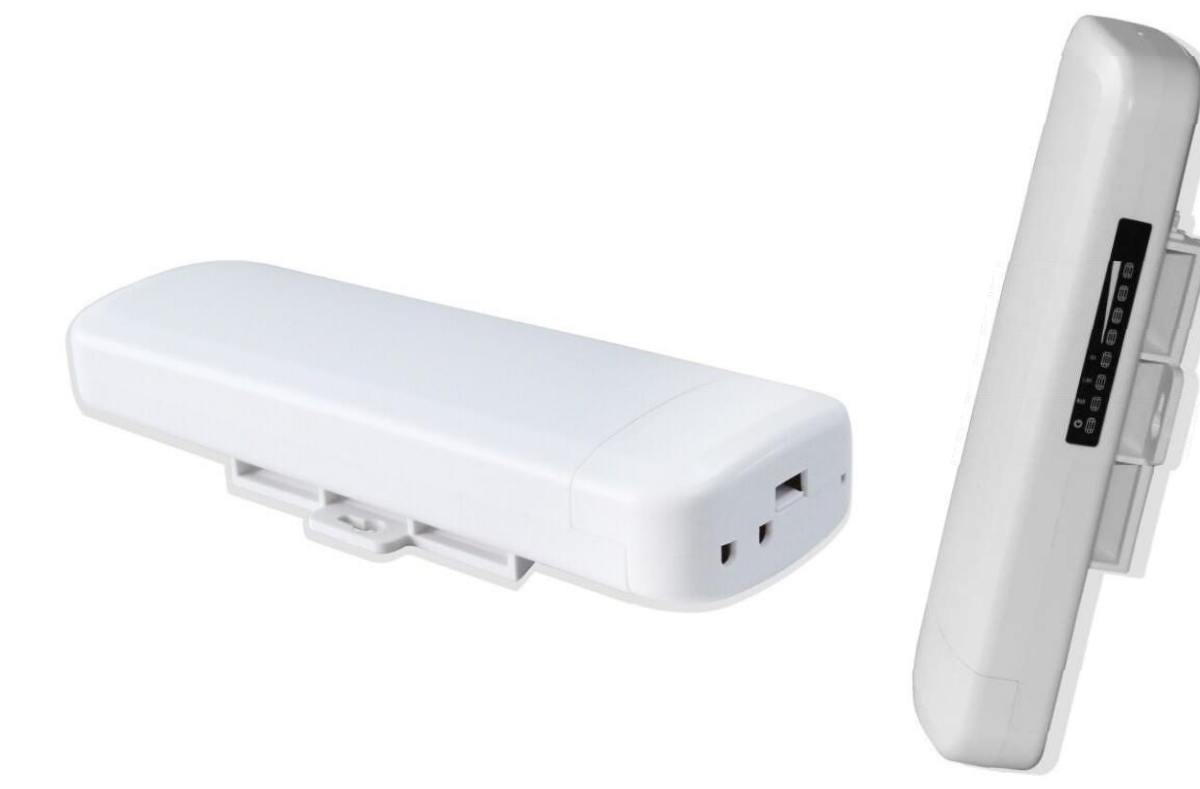

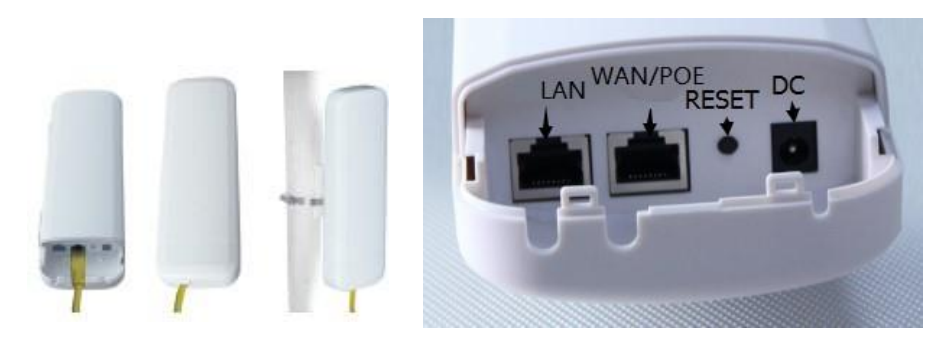

Используйте источник питания 12 В постоянного тока или адаптер 24 В РОЕ, порт WAN /PoE.

Способ подключения СРЕ, адаптера РоЕ и ПК: порт РОЕ должен подключаться к порту WAN / РОЕ СРЕ. ПК к порту LAN блока РоЕ

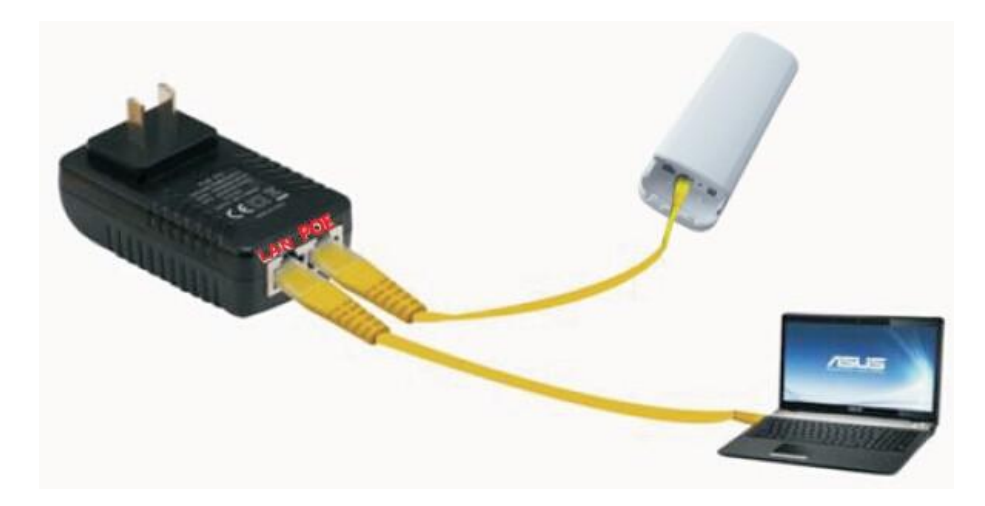

#### Сброс

Нажмите кнопку **Reset** на CPE более 15 секунд, затем отпустите, устройство перезагрузится и восстановится до заводских настроек

Также можно сбросить CPE на вкладке Management

| Quick Setup             | p System Status Operation Mode |                | le 5.80        | 5.8GHz Repeater Network Setting |                | Management |  |  |
|-------------------------|--------------------------------|----------------|----------------|---------------------------------|----------------|------------|--|--|
| Time Zone Setti         | ng Log                         | Upg            | jrade Firmware | Save/Rel                        | load Settings  | Password   |  |  |
| Save/Reload Set         | tings                          |                |                |                                 |                |            |  |  |
|                         |                                |                | Save Setti     | ngs to File                     | Save Settings  |            |  |  |
| Load Settings from File |                                | Upload Setting | js             |                                 | 浏览             |            |  |  |
|                         |                                |                | Reset Settings | to Default                      | Reset Settings | 5          |  |  |
|                         |                                |                | Syste          | m Reboot                        | System Reboo   | ot         |  |  |

| You can get IP settings assigned a this capability. Otherwise, you nee | automatically if your network supports<br>d to ask your network administrator for |  |  |  |  |
|------------------------------------------------------------------------|-----------------------------------------------------------------------------------|--|--|--|--|
| the appropriate IP settings.                                           | 52 C                                                                              |  |  |  |  |
| Obtain an IP address automa                                            | stically                                                                          |  |  |  |  |
| • Use the following IP address:                                        |                                                                                   |  |  |  |  |
| IP address:                                                            | 192.168.188.10                                                                    |  |  |  |  |
| Subnet mask:                                                           | 255 . 255 . 255 . 0                                                               |  |  |  |  |
| Default gateway:                                                       | 1                                                                                 |  |  |  |  |
| O Obtain DNS server address (                                          | natomaticalla                                                                     |  |  |  |  |
| Use the following DNS serve                                            | r addresses:                                                                      |  |  |  |  |
| Preferred DNS server:                                                  |                                                                                   |  |  |  |  |
| Alternate DNS server:                                                  |                                                                                   |  |  |  |  |
|                                                                        |                                                                                   |  |  |  |  |

В адресной строке IE браузера прописываем адрес **AP 192.168.188.253** в окне авторизации вводим **login : Admin, Passwords:** admin

|   | admin |      |
|---|-------|------|
|   | ***** |      |
| - |       |      |
|   |       | <br> |

2

После входа в систему вы можете увидеть текущее состояние СРЕ: текущий режим работы, состояние WLAN

| Quick Setup               |                              |                      |        |
|---------------------------|------------------------------|----------------------|--------|
| Device Status             |                              |                      |        |
| Gateway Mode              | Terminal                     | DS AP                | WDS AP |
| (( e)) Repeater Mode      | Operation N                  | Node:WDS Bridge Mode |        |
| decore reserves responses | LAN Interface Setup          |                      |        |
| O IP Camera               | IP Address 192.168.188.253   |                      |        |
|                           | MAC Address 44:D1:FA:0B:9A:A | Æ                    |        |
| The AP Mode               | Location Information         |                      |        |
| 0                         | AP Location                  |                      |        |
| ( WISP                    | AP Name                      |                      |        |
| E                         | WLAN Status                  |                      |        |
| WDS Bridge                | WLAN Status Enabled          |                      |        |
| A dama of Casting         | SSID WIRelessAP              |                      |        |
| Advanced Settings         | Channel Number 149           |                      |        |
| CPU Frequency:535MHz      | WDS AP List 44-D1-FA-08-9A-A | A                    |        |
| System Memory:512 M       |                              |                      |        |
| CPU Usage:26%             |                              |                      |        |
|                           |                              |                      |        |
| Memory Usage:21%          |                              |                      |        |

#### Быстрая настройка

#### Gateway Mode:

Нажмите «Gateway Mode» на следующем рисунке и выберите правильный тип доступа к глобальной сети: динамический IP или PPPOE. Если вы выбираете PPPOE, вы должны заполнить имя пользователя и пароль, предоставляемый провайдером.Введите SSID, ключ (пароль SSID), аутентификацию (тип шифрования) и канал по вашему желанию. Интеллектуальный анализ поможет вам выбрать лучший канал в соответствии с текущей средой.

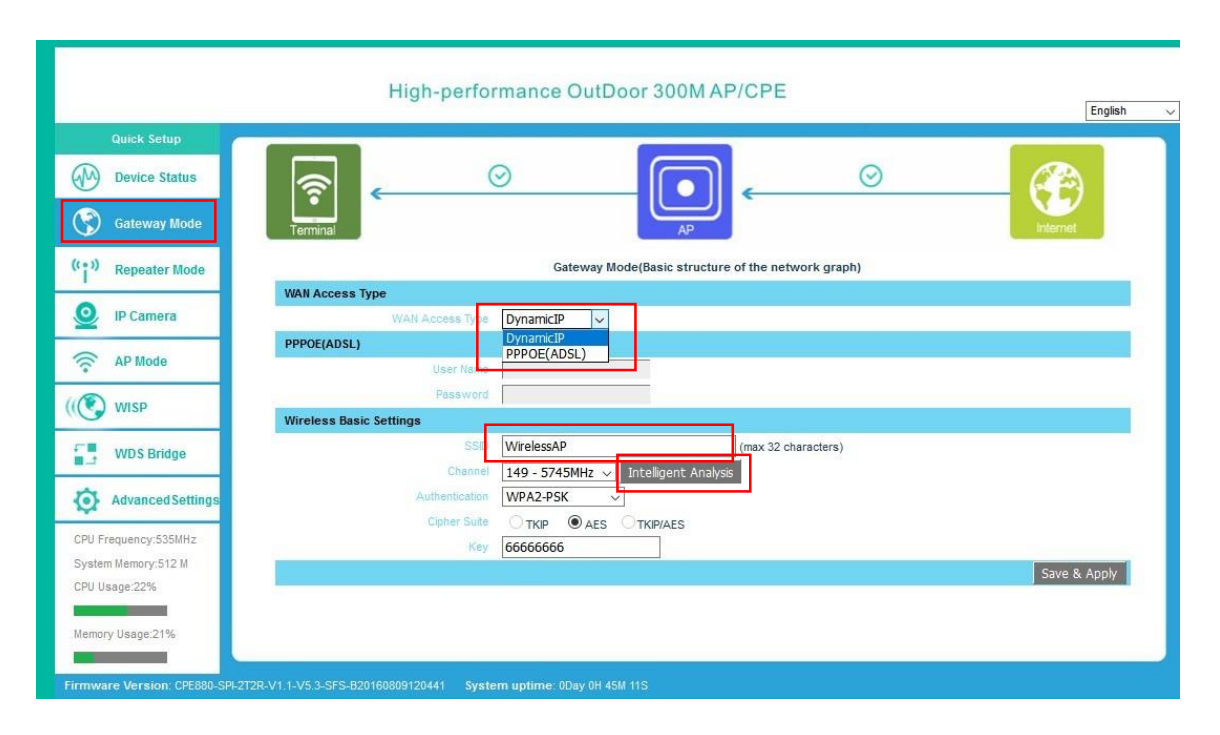

**Gateway Mode** 

|                                                              | High-                          | performance Ou                                           | tDoor 300M AP/CPE                                                                                                    |                            | English 🗸    |
|--------------------------------------------------------------|--------------------------------|----------------------------------------------------------|----------------------------------------------------------------------------------------------------|----------------------------|--------------|
| Quick Setup  Quick Setup  Device Status  C  Gateway Mode     | <u></u>                        | ⊘                                                        | (                                                                                                    | ⊘                          |              |
| ((1)) Repeater Mode                                          | Terminal<br>WAN Access Type    | Intelligent Analysis<br>Refresh<br>Channel 149           | AP<br>There are 5 APs in Channel                                                                                     | Select                     | a new rays   |
| AP Mode                                                      | PPPOE(ADSL)                    | Channel 153<br>Channel 157<br>Channel 161<br>Channel 165 | There are 1 APs in Channel<br>There are 0 APs in Channel<br>There are 0 APs in Channel<br>There are 0 APs in Channel | Select<br>Select<br>Select |              |
| WDS Bridge                                                   | Wireless Basic Settings        |                                                          |                                                                                                    | Just                       |              |
| CPU Frequency:535MHz<br>System Memory:512 M<br>CPU Usane:21% | 1                              |                                                          |                                                                                                    |                            | Save & Apply |
| Memory Usage:21%                                             |                                |                                                          |                                                                                                    |                            |              |
| Firmware Version: CPE880-SPI-2T2                             | R-V1.1-V5.3-SFS-B2016080912044 | 1 System uptime: 0Day 0                                  | H 54M 16S                                                                                                    |                            |              |

Интеллектуальный анализ

#### Режим Repeater mode

Режим **Repeater:** точка подключается к АР беспроводным мостом транслируя в прозрачном режиме настройки АР увеличивая зону покрытия.

Нажмите кнопку Scan AP в дающем меню выберете нужную точку AP и примените настройки.

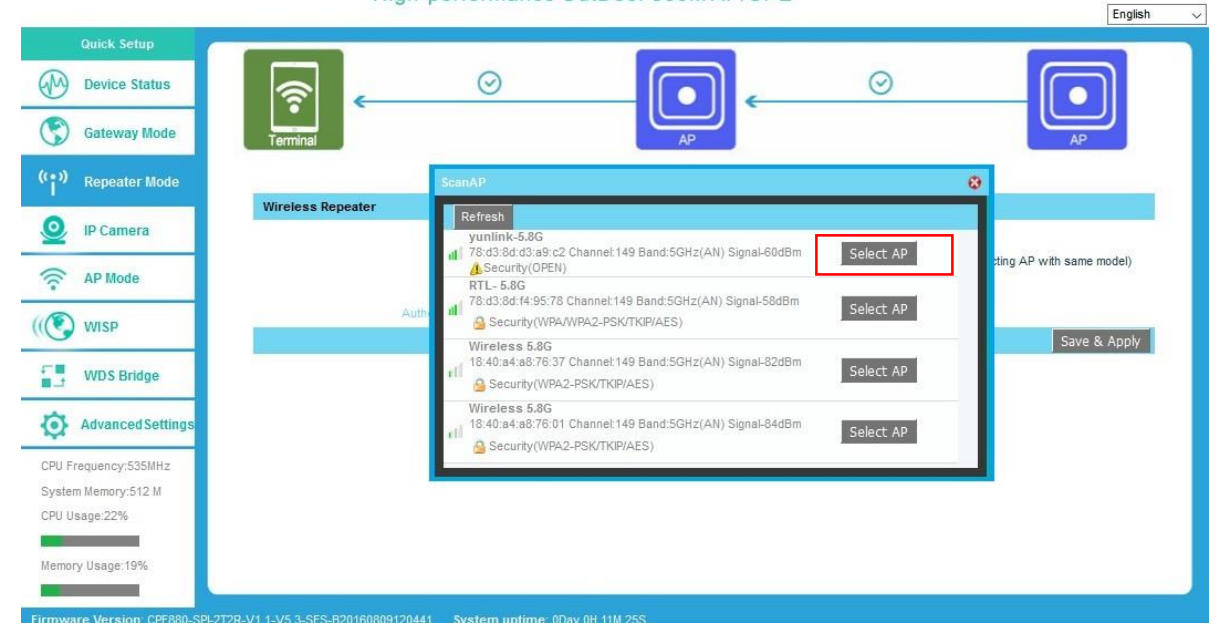

#### High-performance OutDoor 300M AP/CPE

#### Режим AP camera mode

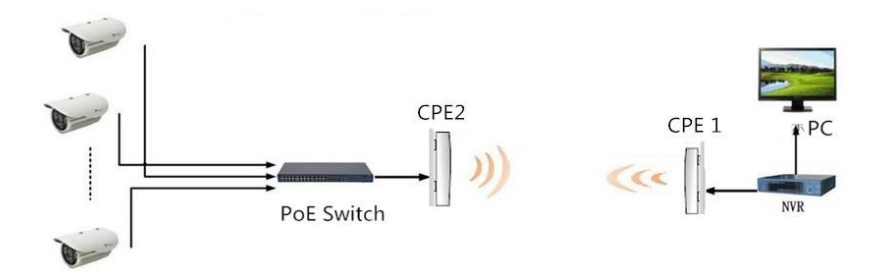

Если CPE1 в режиме работы AP, CPE2 в режиме работы Repeater , то DVR на стороне CPE1.

Если CPE1 и CPE2 в режиме работы WDS, то DVR может быть на стороне CPE1 или стороне CPE2.

|                                                                                                    | High-performance OutDoor 300M AP/CPE                                                                             | English      |
|----------------------------------------------------------------------------------------------------|----------------------------------------------------------------------------------------------------|--------------|
| Quick Setup       Image: Optimized status       Image: Optimized status       Image: Optimized status       Image: Optimized status       Image: Optimized status       Image: Optimized status       Image: Optimized status |                                                                                                    | AP           |
| (( )) Repeater Mode                                                                                                    | IP Camera(Basic structure of the network graph)                                                                  |              |
| O IP Camera                                                                                                    | Mode                                                                                                    |              |
| The AP Mode                                                                                                    | Wireless Basic Settings Repeater(VCP) Mode<br>Resets Station (AP) Mode<br>Size (VUIIIIK-3-80 (max 32 characters) |              |
| ((💽 WISP                                                                                                    | Channel 149 - 5745MHz V Intelligent Analysis<br>Authentication Open V                                            |              |
| WDS Bridge                                                                                                    |                                                                                                    | Save & Apply |
| Advanced Settings                                                                                                    |                                                                                                    |              |
| CPU Frequency:535MHz                                                                                                    |                                                                                                    |              |
| System Memory:512 M                                                                                                    |                                                                                                    |              |
| CPU Usage:19%                                                                                                    |                                                                                                    |              |
| Memory Usage:19%                                                                                                    |                                                                                                    |              |
|                                                                                                    |                                                                                                    |              |
| Firmware Version: CPE880-SPI-21                                                                                                    |                                                                                                    |              |

#### Режим AP Mode

Режим **АР**: беспроводное подключения клиентов к АР для выхода в сеть WAN интернет

|                                                                   | High-perform                             | nance OutDoor 300M AF      | P/CPE                | English      |
|-------------------------------------------------------------------|------------------------------------------|----------------------------|----------------------|--------------|
| Quick Setup       Outlook       Device Status       Stateway Mode | Terminal 💛                               | AP                         | ← ⊙                  | Switch       |
| (( )) Repeater Mode                                               |                                          | AP Mode(Basic structure of | f the network graph) |              |
| IP Camera                                                         | Location Information AP Location AP Name |                            |                      |              |
| Terr AP Mode                                                      | Wireless Basic Settings                  |                            |                      |              |
| ((💽 WISP                                                          | SSID                                     | /unlink-5.8G               | (max 32 characters)  |              |
| WDS Bridge                                                        | Authentication                           |                            | 5                    |              |
| Advanced Settings                                                 | Key                                      | 566666666                  |                      |              |
| CPU Frequency:535MHz<br>System Memory:512 M                       |                                          |                            |                      | Save & Apply |
| CPU Usage:19%                                                     |                                          |                            |                      |              |
| Memory Usage:19%                                                  |                                          |                            |                      |              |

Настройте местоположение и имя AP. Введите SSID, аутентификацию (тип шифрования) и канал по вашему желанию. Интеллектуальный анализ поможет вам выбрать лучший канал в соответствии с текущей средой. Затем Save & Appl

#### Режим WISP

Режим WISP используется для подключения к беспроводной точке провайдера по радио для выхода в WAN интернет

|                                             |                       | High-performance OutDoor 300                | OMAP/CPE                   |              | English      |
|---------------------------------------------|-----------------------|---------------------------------------------|----------------------------|--------------|--------------|
| Quick Setup Outice Status Gateway Mode      | AP                    | <u>.</u>                                    |                            | 0            | (internet    |
| ((•)) Repeater Mode                         |                       | WISP(Basic struct                           | ture of the network graph) |              |              |
| IP Camera                                   | WAN Access Ty         | 1 WAN Access Type DynamicIP V               |                            |              |              |
| AP Mode                                     | PPPOE(ADSL)           | User Name                                   |                            |              |              |
| WISP                                        | WISP                  | Password                                    | _                          |              |              |
| WDS Bridge                                  |                       | 2 SSID yunlink-5.8G Scan                    | AP<br>skmac                |              |              |
| Advanced Settings                           |                       | Authentication Open V                       |                            | Channel  149 | Save & Apply |
| CPU Frequency:535MHz<br>System Memory:512 M |                       |                                             |                            |              |              |
| CPU Usage:19%                               |                       |                                             |                            |              |              |
| lemory Usage: 19%                           |                       |                                             |                            |              |              |
| mware Version: CPE880-SPI-2T                | 12R-V1.1-V5.3-SFS-B20 | 160809120441 System uptime: 0Day 2H 23M 58S |                            |              |              |

Настройте режим доступа WAN.Нажмите ScanAP выберите точку AP и метод шифрования Затем Save & Appl

## WDS Mode

Этот режим используется для организации беспрводных сетей топологии РТР или РТМР. Пользователь может настроить местоположение и имя AP, SSID, аутентификацию (тип шифрования) и канал по вашему желанию. После этой настройки вы можете сканировать AP, чтобы выбрать SSID. Вы можете выбрать только CPE с тем же каналом и тем же типом шифрования. Затем Save & Apply. При использовании режима WDS рекомендуется настроить каждый CPE с другим IP-адресом.

|                                                                                                    | High-performance OutDoor 300M AP/CPE                                                                                                | English v |
|----------------------------------------------------------------------------------------------------|----------------------------------------------------------------------------------------------------|-----------|
| Quick Setup Device Status                                                                              |                                                                                                    |           |
| (° )) Gateway Mode                                                                                     | Terminal WDS AP WDS AP WDS AP                                                                                                    |           |
| IP Camera     AP Mode                                                                                  | AP Location Information AP Location AP lame                                                                                         |           |
| (IIII) WISP                                                                                            | Wireless Basic Settings           SSO         yunlink-5.8G           Channel         149 - 5745MHz v           Intelligent Analysis | -         |
| WDS Bridge                                                                                             | Authentication Open V WDS Settings                                                                                                  |           |
| Advanced Settlings<br>CPU Frequency:535MHz<br>System Memory:512 M<br>CPU Usage:19%<br>Memory Usage:19% | AP BSSD ScanAP AP BSSD ScanAP<br>AP BSSD ScanAP AP BSSD ScanAP<br>Save &                                                            | Apply     |
|                                                                                                    |                                                                                                    |           |

## **Advanced Settings**

#### **System Status**

В статусе системы вы увидите версию прошивки, время сборки, время безотказной работы системы.

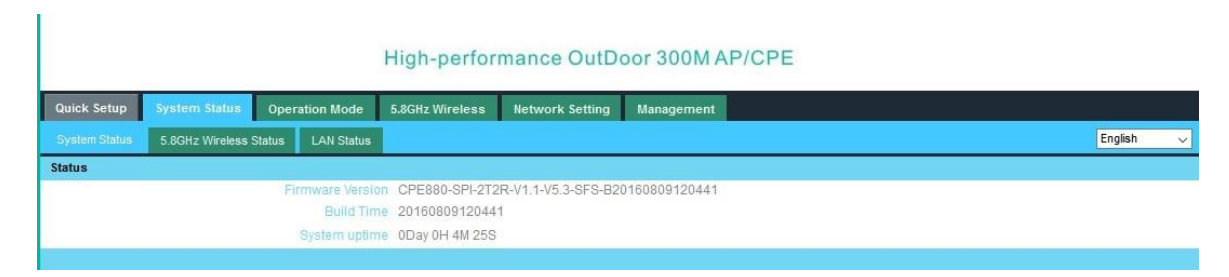

### 5.8GHz Wireless Status

| High-performance OutDoor 300M AP/CPE |               |          |              |                |                    |            |  |  |           |
|--------------------------------------|---------------|----------|--------------|----------------|--------------------|------------|--|--|-----------|
| Quick Setup                          | System Status | Operatio | n Mode       | 5.8GHz Wireles | s Network Setting  | Management |  |  |           |
| System Status                        |               | Status L | AN Status    |                |                    |            |  |  | English 🗸 |
| WLAN Status                          |               |          |              |                |                    |            |  |  |           |
|                                      |               | 5.8GHz   | WLAN Status  | AP(Enabled)    |                    |            |  |  |           |
|                                      | Channel-Band  |          |              | 5GHz(AN) cha   | annel149           |            |  |  |           |
|                                      |               |          | SSIE         | gh (Broadcas   | gh (Broadcast)     |            |  |  |           |
|                                      |               |          | BSSIE        | 78:D3:8D:E9:F6 | 78:D3:8D:E9:F6:39  |            |  |  |           |
|                                      |               |          | Encryption   | Open           |                    |            |  |  |           |
|                                      | MAC Address   |          |              | 78:D3:8D:E9:F6 | 39                 |            |  |  |           |
|                                      |               |          | WDS AP Lis   | 78:D3:8D:D3:A9 | 0.02               |            |  |  |           |
|                                      |               | Access   | Control Mode | Allow All      |                    |            |  |  |           |
|                                      |               |          | Client Table | Client Table   | Client Number[ 1 ] |            |  |  |           |

Основная информация по базовым настройкам беспроводной сети 5.8ГГц

#### LAN status

| Quick Setup   | System Status   | Operation Mode   | 5.8GHz Repeater   | Network Setting | Management |
|---------------|-----------------|------------------|-------------------|-----------------|------------|
| System Status | 5.8GHz Wireless | s Status LAN Sta |                   |                 |            |
| AN Status     |                 |                  |                   |                 |            |
|               |                 | IP.A             | ddress 192.168.18 | 8.253           |            |
|               |                 | Subne            | t Mask 255.255.25 | 5.0             |            |
|               |                 | DHCP             | Server Disabled   |                 |            |
|               |                 | MAC A            | ddress 78:D3:8D:B | F:CE:C4         |            |

#### Настройки LAN

#### **Operation Mode**

| Quick Setup System Status | Operation Mode | 5.8GHz Repeater                           | Network Setting                                              | Management                                          |                                                                                                    |
|---------------------------|----------------|-------------------------------------------|--------------------------------------------------------------|-----------------------------------------------------|----------------------------------------------------------------------------------------------------|
| Operation Mode            |                |                                           |                                                              |                                                     | English                                                                                                    |
| Operation Mode            |                |                                           |                                                              |                                                     |                                                                                                    |
| O Gateway Mode            |                | In this mode<br>LAN ports s<br>PPPOE, DF  | e, the device is s<br>hare the same IF<br>ICP client or stat | upposed to cor<br>P to ISP throug<br>tic IP.        | nect to internet via ADSL/Cable Modem. The NAT is enabled and<br>h WAN port. The connection type can be setup in WAN page by us                                                                                 |
| Repeater Mode             |                | In this mode<br>are not sup               | e, all ports are br<br>ported.                               | idged together                                      | and NAT function is disabled. All the WAN related function and fire                                                                                                    |
| O WISP Mode               |                | is enabled a<br>client mode<br>using PPPC | and PCs in ether<br>first and connec<br>DE, DHCP client      | net ports share<br>t to the ISP AP<br>or static IP. | together and the wireless client will connect to ISP access point. I<br>the same IP to ISP through wireless LAN. You must set the wirele<br>in Site-Survey page. The connection type can be setup in WAN point. |
| O AP Mode                 |                | In this mode<br>related fund              | e, the AP wireles<br>tions.                                  | s interface and                                     | cable interface bridging together. Without NAT, firewall and all net                                                                                                    |
|                           |                |                                           |                                                              |                                                     | Apply Changes                                                                                                    |

#### Описание основных режимов работы СРЕ

#### 5.8GHz Wireless

#### 5Ghz Basic

В этой вкладке пользователь может настроить SSID, тип шифрования, пароль SSID. Интеллектуальный анализ

поможет вам выбрать лучший канал в соответствии с текущей средой.

|                |                    |                   | High-perfoi       | mance OutDo            | or 300M AP/CPE      |              |  |  |  |  |  |
|----------------|--------------------|-------------------|-------------------|------------------------|---------------------|--------------|--|--|--|--|--|
| Quick Setup    | System Status      | Operation Mode    | 5.8GHz Wireless   | Network Setting        | Management          |              |  |  |  |  |  |
|                | WDS Bridge Setting | 5.8GHz Virtual AP | VLAN Setting      | 5.8GHz Access Control  | 5.8GHz Advanced     | English 🗸    |  |  |  |  |  |
| Wireless Basic | Settings           |                   |                   |                        |                     |              |  |  |  |  |  |
|                |                    | Statu             | O Disabled        | nabled                 |                     |              |  |  |  |  |  |
|                |                    | SSI               | gh                | 11                     | (max 32 characters) |              |  |  |  |  |  |
|                |                    | AP Name           | £                 |                        |                     |              |  |  |  |  |  |
|                |                    | AP Location       |                   |                        |                     |              |  |  |  |  |  |
|                |                    | Ban               | 5 GHz (AN) 🗸      | 5 GHz (AN) 🗸           |                     |              |  |  |  |  |  |
|                |                    | Breadcast SSI     | Obisabled         | Obisabled   Enabled    |                     |              |  |  |  |  |  |
|                |                    | VIM               | Objabled  Enabled |                        |                     |              |  |  |  |  |  |
| hannel         |                    |                   |                   |                        |                     |              |  |  |  |  |  |
|                |                    | Channel Widt      | 20MHz             | 20MHz v                |                     |              |  |  |  |  |  |
|                |                    | Channel Numbe     | 149 - 5745MHz     | V Intelligent Analysis |                     |              |  |  |  |  |  |
| Security       |                    |                   |                   |                        |                     |              |  |  |  |  |  |
|                |                    | Authentication    | Open              | ~                      |                     |              |  |  |  |  |  |
|                |                    |                   |                   |                        |                     | Save & Apply |  |  |  |  |  |

## WDS Bridge Setting

| Quick Setup                                               | System Status | Operation M       | lode    | 5.8GHz Wireless | Network Setting       | Management      |  |         |  |  |
|-----------------------------------------------------------|---------------|-------------------|---------|-----------------|-----------------------|-----------------|--|---------|--|--|
| 5.8GHz Basic                                              |               | 5.8GHz Virtual AF |         | VLAN Setting    | 5.8GHz Access Control | 5.8GHz Advanced |  | English |  |  |
| WDS Settings                                              |               |                   |         |                 |                       |                 |  |         |  |  |
| Wireless Basic Settings Authentication(Open) Channel(149) |               |                   |         |                 |                       |                 |  |         |  |  |
| AP BSSID 78:D                                             |               |                   | 78:D3:8 | D:D3:A9:C2      | ScanAP                | AP Comment      |  |         |  |  |
| AP BSSID                                                  |               |                   |         |                 | ScanAP                | AP Comment      |  |         |  |  |
| AP BSSID                                                  |               |                   |         |                 | ScanAP                | AP Comment      |  |         |  |  |
| APBSSID                                                   |               |                   |         |                 | ScanAP                | AP Comment      |  |         |  |  |

#### 5.8Ghz Virtual AP

| Quick Setup    | System Status      | Operation Mode    | 5.8GHz Wireless  | Network Setting       | Management      |      |         |          |               |  |  |  |  |
|----------------|--------------------|-------------------|------------------|-----------------------|-----------------|------|---------|----------|---------------|--|--|--|--|
| 5.8GHz Basic   | WDS Bridge Setting | 5.8GHz Virtual AP | VLAN Setting     | 5.8GHz Access Control | 5.8GHz Advanced |      |         |          | English       |  |  |  |  |
| lireless VAP S | ettings            |                   |                  |                       |                 |      |         |          |               |  |  |  |  |
|                |                    | VAP Interface     | Obisabled OE     | inabled               |                 |      |         |          |               |  |  |  |  |
|                |                    | SSIE              |                  | (max 32 characters)   |                 |      |         |          |               |  |  |  |  |
|                |                    | Broadcast SSE     | ODisabled C      | Obisabled O Enabled   |                 |      |         |          |               |  |  |  |  |
|                |                    | VVMb              | ODisabled C      | Obisabled C Enabled   |                 |      |         |          |               |  |  |  |  |
|                |                    | Authentication    | Open             | Open 🗸                |                 |      |         |          |               |  |  |  |  |
|                |                    | Key Length        | O Wep 64 Bit     | Wep 128 Bit           |                 |      |         |          |               |  |  |  |  |
|                |                    | Cipher Sulte      |                  |                       |                 |      |         |          |               |  |  |  |  |
|                |                    | Key Forma         | ASCII(5 characte | rs) v                 |                 |      |         |          |               |  |  |  |  |
|                |                    | Key               |                  |                       |                 |      |         |          |               |  |  |  |  |
|                |                    |                   | ,                |                       |                 |      |         | Sav      | e & Apply 📕 R |  |  |  |  |
| State          | 19                 | Band              | SSIE             |                       | Broadcast SSID  | Rate | WMM     | Security | Edit          |  |  |  |  |
| d](01          | D) 111             | NAHT40            | Wireless         | AP1                   | Enabled         | Auto | Enabled | Open     | 0             |  |  |  |  |
| (OI)           | i) 11              | NAHT40            | Wireless         | AP2                   | Enabled         | Auto | Enabled | Open     | 0             |  |  |  |  |
|                | 0 11               | NAHT40            | Wireless         | AP3                   | Enabled         | Auto | Enabled | Open     | 0             |  |  |  |  |

## Management

## Time Zone Setting

Вы можете выбрать часовой пояс. Синхронизация с сервером времени доступна только в режиме Gateway, WISP.

| High-performance OutDoor 300N | 1AP | /CPE |
|-------------------------------|-----|------|
|-------------------------------|-----|------|

| Quick Setup System Status Operation Mode         | 5.8GHz Wireless Network Setting Management                  |
|--------------------------------------------------|-------------------------------------------------------------|
| Time Zone Setting Signal Tracking Log Upgrade Fi | rmware Backup/Restore Settings Password English x           |
| Time Zone Setting                                |                                                             |
| Current Time                                     | 2015-01-01 15:57:06 Sync with host                          |
| Time Zone Select                                 | (GMT+08:00)Beijing, Chongqing, Hong Kong, Urumqi $\lor$     |
|                                                  | Enable NTP client update                                    |
| NTP Server                                       | 192.5.41.41 - North America                                 |
|                                                  | O 0.0.0 (Manual IP Setting)                                 |
|                                                  | When device running at 0:00 🗸 Automatic optimization system |
|                                                  | Save & Apply Cance                                          |

## Signal Tracking

-

Сканирование АР для контроля уровня сигнала.

|                                 |                       |                 | High-                                                                                                    | performance Ou             | tDoor 300M AP/              | CPE                                   |                     |
|---------------------------------|-----------------------|-----------------|----------------------------------------------------------------------------------------------------|----------------------------|-----------------------------|---------------------------------------|---------------------|
|                                 |                       |                 |                                                                                                    |                            |                             |                                       |                     |
| Quick Setup<br>Time Zone Settin | System Status         | Operatio<br>Log | n Mode 5.8GHz V<br>Upgrade Firmware                                                                            | Backup/Restore Settings    | Password                    |                                       | English 🗸           |
| Signal Tracking                 |                       |                 | MC.                                                                                                    |                            |                             |                                       |                     |
|                                 |                       | SS              | vunlink-5.8G                                                                                                   |                            | ScanAP                      |                                       |                     |
|                                 |                       | BSS             | 0 78:D3:8D:D3:A9:0                                                                                             | 2 Stop Tracking            |                             |                                       |                     |
|                                 | 5                     | Signal Streng   | th in the second second second second second second second second second second second second second second se | -62 dBm                    |                             |                                       |                     |
|                                 |                       | Track State     | Js Track Ongoing                                                                                               | (Tracked 15 times)         |                             |                                       |                     |
| In the proce                    | edure of signal tracl | king, the ur    | expectable effects                                                                                             | probably occur in Tx/Rx da | ta transaction. Please pres | s Stop Tracking button instantly afte | er signal tracking! |

#### LOG

Включенный системный журнал поможет вам сохранить историю работы устройства. Вы можете скопировать

#### журнал и отправить в техподдержку

|                                                                                                    |                                                                                                    |                                                                                                    | Hig                                                                                                    | h-perfor                                                                                                    | mance Ou                                                                                                    | tDoor 30                                                                                                    | 0MAP/CPE                                                                                                    |                      |            |          |
|----------------------------------------------------------------------------------------------------|----------------------------------------------------------------------------------------------------|----------------------------------------------------------------------------------------------------|----------------------------------------------------------------------------------------------------|----------------------------------------------------------------------------------------------------|----------------------------------------------------------------------------------------------------|----------------------------------------------------------------------------------------------------|----------------------------------------------------------------------------------------------------|----------------------|------------|----------|
| Quick Setup                                                                                                    | System Status                                                                                                    | Operatio                                                                                                    | n Mode 5.8G                                                                                                    | lz Wireless                                                                                                    | Network Setti                                                                                                    | ng Manage                                                                                                    | ement                                                                                                    |                      |            |          |
| Time Zone Setting                                                                                                    | Signal Tracking                                                                                                    | Log                                                                                                    | Upgrade Firmwa                                                                                                    | e Backup                                                                                                    | /Restore Settings                                                                                                    | Password                                                                                                    |                                                                                                    |                      | English    | ~        |
| System Log                                                                                                    |                                                                                                    |                                                                                                    |                                                                                                    |                                                                                                    |                                                                                                    |                                                                                                    |                                                                                                    |                      |            |          |
|                                                                                                    |                                                                                                    | Remot                                                                                                    | system log O                                                                                                    | Disabled (0                                                                                                    | Enabled                                                                                                    |                                                                                                    |                                                                                                    |                      |            |          |
|                                                                                                    |                                                                                                    |                                                                                                    |                                                                                                    |                                                                                                    |                                                                                                    |                                                                                                    |                                                                                                    |                      | Save &     | Apply    |
| 1970-01-01 00:<br>1970-01-01 00:<br>1970-01-01 00:<br>1970-01-01 00:<br>1970-01-01 00:<br>1970-01-01 00:<br>1970-01-01 00:<br>1970-01-01 00:<br>1970-01-01 00:<br>1970-01-01 00:<br>1970-01-01 00:<br>1970-01-01 00:<br>1970-01-01 00: | 00:10 [Informa<br>00:10 [Notice]<br>01:32:07 CST 20<br>00:10 [Warning<br>00:10 [Warning<br>00:10 [Warning<br>00:10 [Warning<br>00:10 [Warning<br>00:10 [Warning<br>00:10 [Informa<br>00:10 [Informa<br>00:10 [Informa<br>00:10 [Informa | tional] (<br>CPE880 u<br>CPE880 u<br>16<br>] CPE880<br>] CPE880<br>] CPE880<br>] CPE880<br>] CPE880<br>] CPE880<br>[] CPE880<br>tional] (<br>tional] (<br>tional] ( | 272580 syslog<br>iser.notice ke<br>user.warn ker<br>user.warn ker<br>user.warn ker<br>user.warn ker<br>user.warn ker<br>user.warn ker<br>272580 user.ir<br>272580 user.ir<br>272580 user.ir | info sysic<br>rnel: klog<br>rnel: Linu<br>nel: arg 1<br>nel: arg 2<br>nel: arg 4<br>nel: arg 6<br>(firmware<br>nel: arg 6<br>fo kernel:<br>fo kernel:<br>fo kernel: | gd started: B<br>(d started: Bu<br>(x version 2.6<br>: consolerty)<br>: root=31:02<br>: root=31:02<br>: root=stype=<br>: init=/sbin/<br>: meme64M<br>CPU revision<br>Usg_frequency:<br>Determined p<br>memory: 020<br>Usg=cdefined | <pre>syBox v1.15<br/>syBox v1.15<br/>syBox v1.15<br/>syBox v1.15<br/>solution<br/>squashfs,jff<br/>init<br/>n-nor0:64k(t<br/>k(ART),812<br/>is: 0001974<br/>cpu srif dd<br/>nysical RAM<br/>00000 @ 0000<br/>physical RA</pre> | 5.0<br>0 (2016-08-09 12:03:44 CBT)<br>.5.5.36 (root@localhost.localdom<br>ader = 8<br>fs2<br>u-boot),64k(u-<br>c8k@0x00000(firmware2)<br>ac (MIDS 74Kc)<br>tr srif cpu 535 ddr 400 ahb 200<br>map:<br>00000 (usable)<br>M map: | in) (gcc version 4.3 | .3 (GCC) ) | <b>^</b> |
|                                                                                                    |                                                                                                    |                                                                                                    |                                                                                                    |                                                                                                    |                                                                                                    |                                                                                                    |                                                                                                    |                      | Refresh    | Clear    |

#### **Upgrade Firmware**

Нажмите кнопку Обновление прошивки, затем просмотрите и выберите прошивку, которую необходимо обновить, затем нажмите

«Обновить». После обновления перезагрузите устройство.

| Quick Setup                                                                          | Sys | tem Stat | n Status Operation Mode 5.8GI |               | GHz Repeater Network Setting |                | Management |  |     |              |  |  |  |  |         |
|--------------------------------------------------------------------------------------|-----|----------|-------------------------------|---------------|------------------------------|----------------|------------|--|-----|--------------|--|--|--|--|---------|
| Time Zone Setti                                                                      | ing | Log      | Upg                           | rade Firmware | Save/Re                      | eload Settings | Password   |  |     |              |  |  |  |  | English |
| Upgrade Firmwa                                                                       | are |          |                               |               |                              |                |            |  |     |              |  |  |  |  |         |
| Firmware Version CPE880-SPI-2T2R-V1.1-V5.3-B20150505203256                           |     |          |                               |               |                              |                |            |  |     |              |  |  |  |  |         |
|                                                                                      |     |          |                               |               | Build Time                   | 20150505203256 |            |  |     |              |  |  |  |  |         |
|                                                                                      |     |          |                               | Select File   |                              |                |            |  | Bro | wser Upgrade |  |  |  |  |         |
| Note: do not power off the device during the upload because it may crash the system! |     |          |                               |               |                              |                |            |  |     |              |  |  |  |  |         |
|                                                                                      |     |          |                               |               |                              |                |            |  |     |              |  |  |  |  |         |

#### High-performance OutDoor 300M AP/CPE

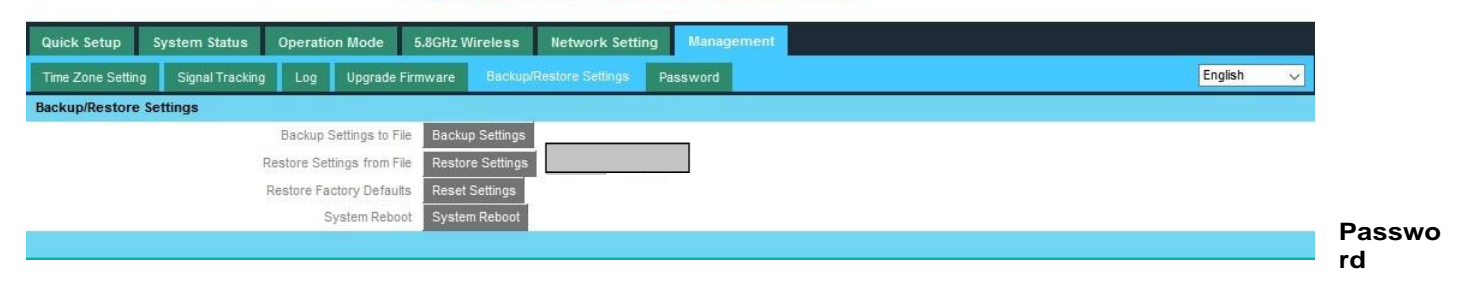

Изменение имени пользователя и пароля входа в систему

#### High-performance OutDoor 300M AP/CPE

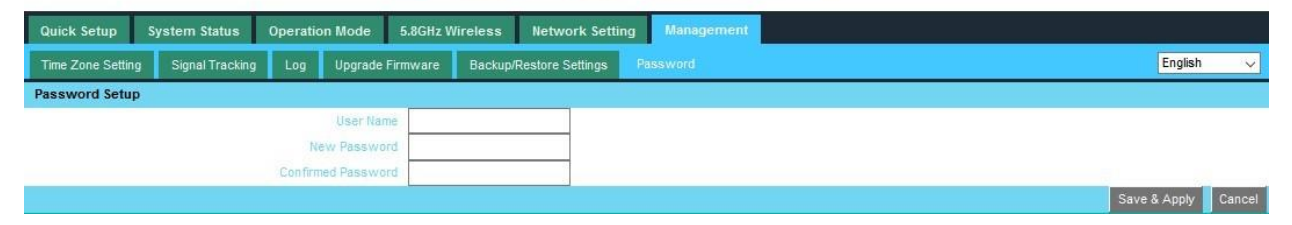